# Principes et pratiques de l'administration des systèmes

Module 3I015

# Installation chez vous des machines virtuelles par disque .vdi

# Étape 1 – Installation de VirtualBox (si nécessaire)

Rendez vous sur le site de VirtualBox https://www.virtualbox.org/wiki/Downloads et suivez les instructions pour installer VirtualBox chez vous. Si vous êtes sous Linux, cliquez sur l'item « VirtualBox 5.2.18 for Linux distributions » en bleu, qui vous indiquera la procédure à suivre. Préférez la version 5.2.18, qui est celle installée en salle de TME. Par ailleurs, si vous souhaitez utiliser votre clef USB dans vos machines virtuelles, il vous faudra vous rajouter au groupe vboxusers. Sous Fedora ou Debian, cela reviendra à taper su puis gpasswd -a votre\_login vboxusers Sous Ubuntu ou mint, il vous faudra taper sudo gpasswd -a votre\_login vboxusers Installez également l'extension pack de VirtualBox, qui vous sera utile lorsque vous déploierez automatiquement une nouvelle machine virtuelle (TME n° 6). Pour cela, toujours sur la page https: //www.virtualbox.org/wiki/Downloads, cliquez sur le lien « VirtualBox 5.2.18 Oracle VM Virtual-Box Extension Pack : All supported platforms ». En principe, votre browser devrait vous proposer d'ouvrir le fichier en utilisant VirtualBox. Faites-le et l'extension pack s'installera automatiquement.

# Étape 2 – Récupération du disque VDI de MSLDAP

Le disque VDI de la machine MSLDAP de votre salle de TME est disponible dans la section « ressources » sur l'url http://www-desir.lip6.fr/~gonzales/teaching/systeme/index.php#ressources. Téléchargez le sur votre machine et placez-le dans un répertoire sur votre compte Windows, Linux ou Mac (celui-ci sera utilisé par la suite par VirtualBox).

#### Étape 3 – Création des disques VDI de SSLDAP et C1LDAP

En salle de TME, les machines SSLDAP et C1LDAP ont été créées par clonage de MSLDAP. Il faut faire de même chez vous. Attention : il faut bien faire un clonage et non pas une copie. En effet, VirtualBox utilise des UUID qui déterminent de manière unique le contenu de vos machines virtuelles, et une copie de MSLDAP impliquerait que plusieurs machines virtuelles auraient les mêmes UUID ; le clonage génère, quant à lui, de nouveaux UUID, c'est pour cela qu'il faut l'utiliser. Pour réaliser le clonage proprement dit, ouvrez une console et déplacez-vous dans le répertoire dans lequel vous avez sauvegardé MSLDAP puis tapez la commande :

#### VboxManage clonehd msLDAP.vdi ssLDAP.vdi

Faites de même pour créer le disque de C1LDAP par clonage de MSLDAP.

# Étape 4 – Installation de MSLDAP dans VirtualBox

Nous allons maintenant procéder à l'installation de MSLDAP, les autres machines, SSLDAP et C1LDAP, s'installant de la même manière. Démarrez votre VirtualBox et cliquez sur le bouton "nouvelle" (en haut à gauche de la fenêtre). Vous verrez apparaître une fenêtre similaire à celle de la figure 1. Précisez que le nom de votre machine est MSLDAP et qu'il s'agit d'une distribution Linux Debian (64-bit).

Cliquez sur "Suivant". Cela vous ouvrira une nouvelle fenêtre, comme celle de la figure 2, vous permettant de saisir la taille de la mémoire consommée par votre machine. Le plus simple est sans doute de spécifier 1/3 ou 1/4 de la taille de la mémoire physique de votre machine hôte. A priori, 2Go devraient suffire mais si vous avez la possibilité de mettre 4Go ou plus, ce sera sans doute plus confortable.

Après avoir sélectionné votre taille mémoire et cliqué sur "Suivant", vous obtiendrez une fenêtre

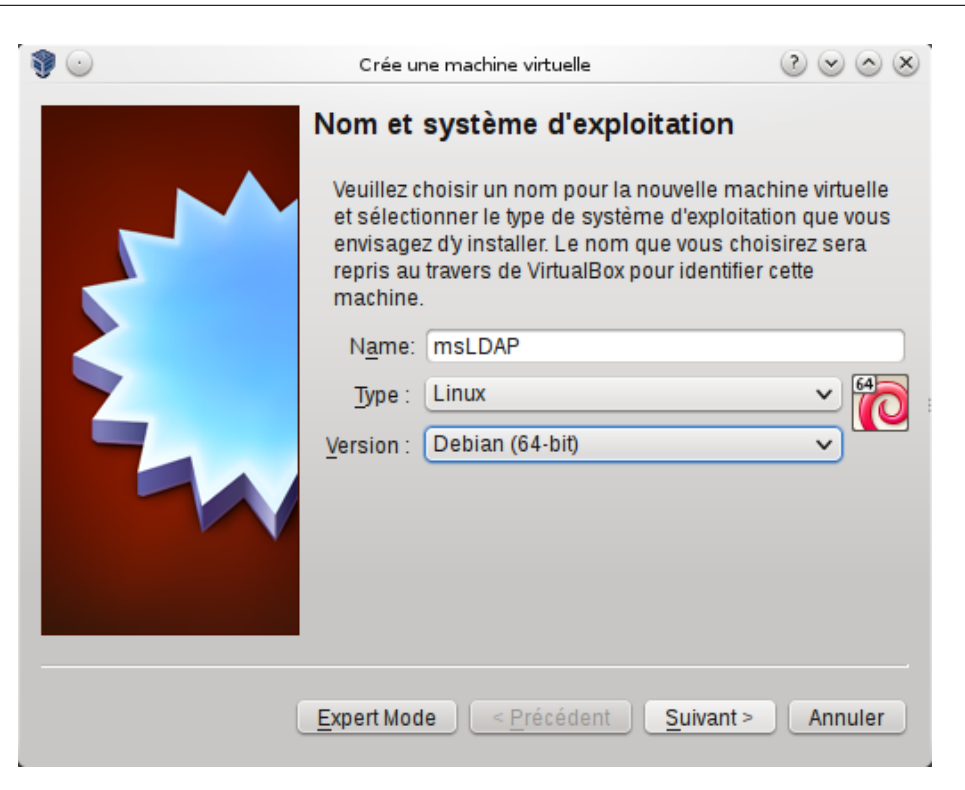

FIGURE 1 – Déclaration du nom et du système de la nouvelle machine

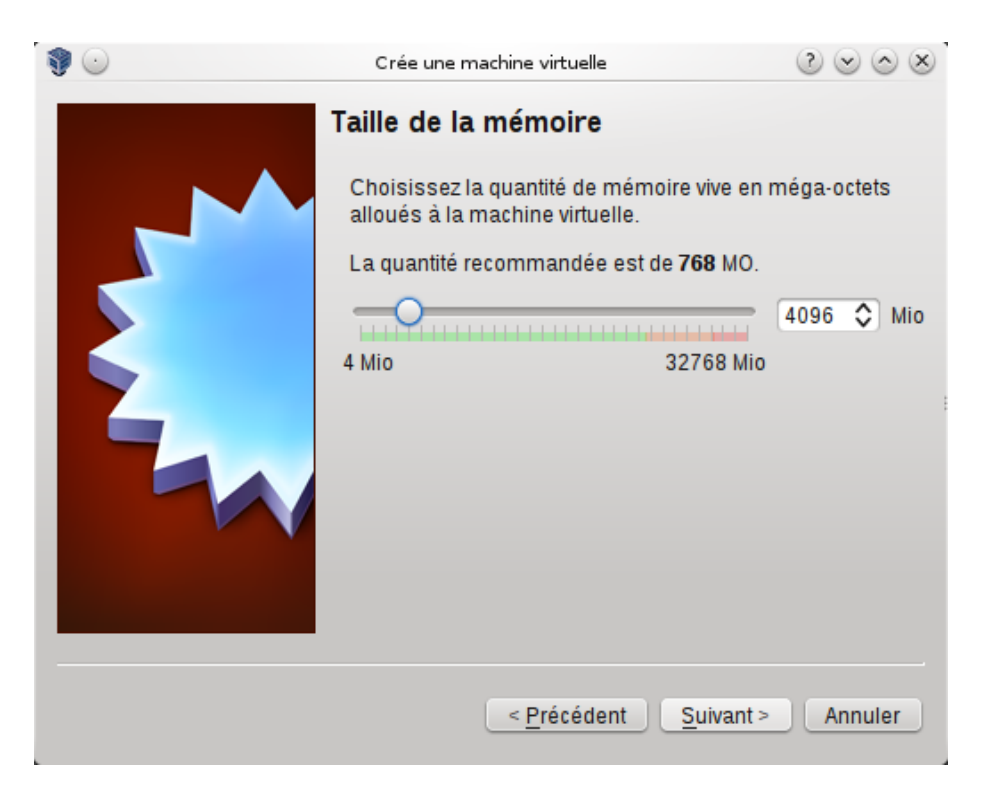

FIGURE 2 – Déclaration de la taille de la RAM de la machine virtuelle

similaire à celle de la figure 3. Dans celle-ci, cliquez sur "utiliser un fichier de disque dur virtuel existant" et sélectionnez le fichier msLDAP.vdi que vous avez téléchargé à l'étape 2.

Cliquez sur "Créer". C'est tout, votre machine est créée. Vous avez maintenant intérêt à la sélectionner en cliquant dessus une fois avec le bouton gauche de votre souris, puis à cliquer sur le bouton "configuration". Dans la rubrique "Général / Avancé" (cf. figure 4), nous vous suggérons de faire en

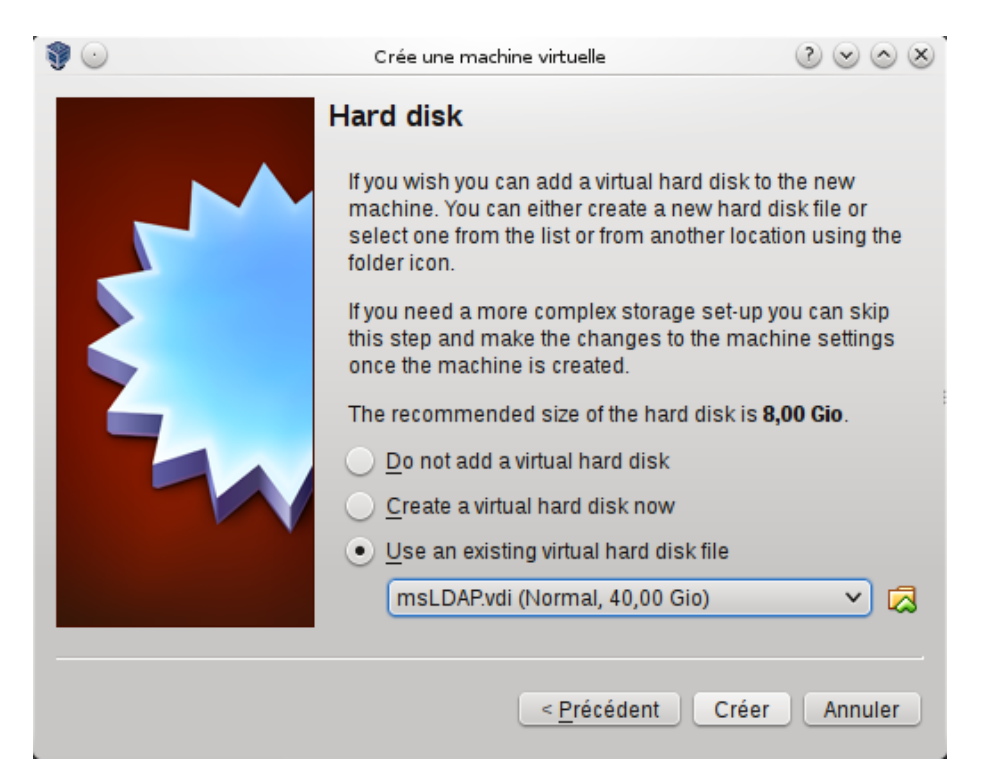

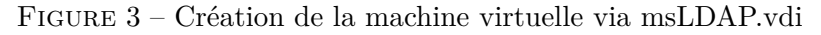

| 0          | )                                                                                                    | msLDAP - Paramètres                                              | $\odot \odot \odot \otimes$ |  |  |  |
|------------|----------------------------------------------------------------------------------------------------|------------------------------------------------------------------|-----------------------------|--|--|--|
|            | Général                                                                                                    | Général                                                          |                             |  |  |  |
|            | Système                                                                                                    | Basic Avancé Description Encryption                              |                             |  |  |  |
|            | Affichage                                                                                                    | Dossier des instantanés : 🧰 /win/VirtualBox VMs/msLDAP/Snapshots | ~                           |  |  |  |
| $\bigcirc$ | Stockage                                                                                                    | Presse-papier partagé : Bidirectionnel                           |                             |  |  |  |
|            | Son                                                                                                    | D <u>r</u> ag'n'Drop: Bidirectionnel 🗸                           |                             |  |  |  |
| ₽          | Réseau                                                                                                    |                                                                  | :                           |  |  |  |
|            | Ports séries                                                                                                    |                                                                  |                             |  |  |  |
| Ø          | USB                                                                                                    |                                                                  |                             |  |  |  |
|            | Dossiers partagés                                                                                                    |                                                                  |                             |  |  |  |
| •          | User Interface                                                                                                    |                                                                  |                             |  |  |  |
|            | Aide Image: Constraint of the second second secon |                                                                  |                             |  |  |  |

FIGURE 4 – Configuration copier/coller de la machine virtuelle

sorte que le presse-papier et le glisser-déposer (Drag'nDrop) soient bidirectionnels, de manière à ce que votre machine hôte puisse interagir via des copier/coller avec votre machine virtuelle.

Dans la rubrique "système/carte mère", décochez dans l'ordre d'amorçage "Disquette" et "Optical", qui ne feront que ralentir votre boot (cf. figure 5).

Dans la rubrique "Système / Processeur", vous pouvez augmenter le nombre de processeurs (cœurs)

| ی 😳                  | )                 | msLDAP - Paramètres                 | 200     | $\otimes$ |  |
|----------------------|-------------------|-------------------------------------|---------|-----------|--|
|                      | Général           | Système                             |         |           |  |
|                      | Système           | Carte mère Processeur Accélération  |         |           |  |
|                      | Affichage         | Mémoire vive :                      | 4096 Mo | ٢         |  |
| $\bigcirc$           | Stockage          | 4 Mo 32768 Mo                       |         |           |  |
|                      | Son               | Ordre d'amorçage : Optical          |         |           |  |
| ₽                    | Réseau            | ✓ Ø Disque dur                      |         |           |  |
|                      | Ports séries      | Chiracht BUY2 and                   |         |           |  |
| Ø                    | USB               | Système de nointage : Tablette USB  |         |           |  |
|                      | Dossiers partagés | Fonctions avancées :                |         |           |  |
|                      | User Interface    | Activer EFI (OS spéciaux seulement) |         |           |  |
|                      |                   | ✓ Horloge interne en UTC            |         |           |  |
|                      |                   |                                     |         |           |  |
| Annuler OK Ø Annuler |                   |                                     |         |           |  |

FIGURE 5 – Configuration de la séquence de démarrage

| ) 😳        | )                 | msLDAP - Paramètres                          | $\odot \odot \odot \otimes$ |
|------------|-------------------|----------------------------------------------|-----------------------------|
|            | Général           | Système                                      |                             |
|            | Système           | Carte mère Processeur Accélération           |                             |
|            | Affichage         | Nombre de processeurs :                      | 2 🗘                         |
| $\bigcirc$ | Stockage          | 1 CPU 24 CPUs                                |                             |
|            | Son               | Ressources allouées :<br>1% 100%             | 100% 🗘                      |
| ₽          | Réseau            | Fonctions avancées : Activer PA <u>E</u> /NX |                             |
|            | Ports séries      |                                              |                             |
| Ø          | USB               |                                              |                             |
|            | Dossiers partagés |                                              |                             |
| •          | User Interface    |                                              |                             |
|            | <u>A</u> ide      | 🔷 ок                                         | Annuler                     |

FIGURE 6 – Configuration des processeurs

alloués à votre machine virtuelle lorsqu'elle est démarrée (cf. figure 6).

Dans la rubrique "Réseau", n'activez (pour l'instant) que la carte réseau n°1 et affectez-lui comme mode d'accès "Réseau interne" (cf. figure 7). Cela isolera complètement vos machines virtuelles du réseau informatique de votre machine hôte. Nous verrons plus tard, lors des TME, comment relacher cette contrainte lorsque cela sera utile.

Chaque machine doit avoir une carte réseau avec une adresse MAC différente des autres. Or, comme vous avez créé ssLDAP et C1LDAP par clonage, ce n'est pas le cas pour l'instant : toutes les machines ont l'adresse MAC de MSLDAP. Pour pallier cela, cliquez sur l'icone en bleu à droite de « Adresse MAC ». Cela générera une nouvelle adresse MAC. Réalisez cette opération sur ssLDAP et C1LDAP.

| ۷ 🕑        |                   | msLDAP - Paramètres                                                      | $\otimes \odot \otimes \mathbb{S}$ |  |  |  |  |
|------------|-------------------|--------------------------------------------------------------------------|------------------------------------|--|--|--|--|
|            | Général           | Réseau                                                                   |                                    |  |  |  |  |
|            | Système           | Carte <u>1</u> Carte <u>2</u> Carte <u>4</u>                             |                                    |  |  |  |  |
|            | Affichage         | ✓ <u>A</u> ctiver la carte réseau                                        |                                    |  |  |  |  |
| $\bigcirc$ | Stockage          | Mode d'accès réseau : Réseau interne 🗸                                   |                                    |  |  |  |  |
|            | Son               | Nom : intnet                                                             | ~                                  |  |  |  |  |
| ₽          | Réseau            | ▼ A <u>v</u> ance<br>Type de carte : Intel PRO/1000 MT Desktop (82540EM) | ~                                  |  |  |  |  |
|            | Ports séries      | Mode <u>P</u> romiscuité : Refuser                                       | ~                                  |  |  |  |  |
| Ø          | USB               | Adresse MAC : 080027A8BB5C                                               | <b>9</b>                           |  |  |  |  |
|            | Dossiers partagés | ✓ <u>C</u> âble branché                                                  |                                    |  |  |  |  |
| =          | User Interface    | Redirection de <u>ports</u>                                              |                                    |  |  |  |  |
| 2          | Aide OK Ø Annuler |                                                                          |                                    |  |  |  |  |

FIGURE 7 – Configuration du réseau

Enfin, si vous souhaitez utilisez vos clefs USB, vérifiez bien que, dans la rubrique "USB", le contrôleur USB est activé (cf. figure 8).

Voilà, vous avez exactement la même configuration que dans les salles de TME. Vous pouvez procéder de la même manière pour installer ssLDAP et c1LDAP.

| 0 | )                 | msLDAP - Paramètres                                                    | $\odot \odot \odot \otimes$ |
|---|-------------------|------------------------------------------------------------------------|-----------------------------|
|   | Général           | USB                                                                    |                             |
|   | Système           | Activer le contrôleur USB                                              |                             |
|   | Affichage         | USB <u>1</u> .1 (OHCI) Controller                                      |                             |
|   | Stockage          | USB <u>2</u> .0 (EHCI) Controller                                      |                             |
|   | Son               | USB <u>3</u> .0 (xHCl) Controller<br>Filtres Périphériques <u>U</u> SB |                             |
| ₽ | Réseau            |                                                                        | <i></i> 🖉                   |
|   | Ports séries      |                                                                        |                             |
| Ø | USB               |                                                                        | 10 D                        |
|   | Dossiers partagés |                                                                        | ß                           |
|   | User Interface    |                                                                        | ß                           |
|   | <u>A</u> ide      | ✓ ок                                                                   | Ø Annuler                   |

FIGURE 8 – Configuration USB

# Étape 5 – Clefs USB

Si vous êtes sous Linux, vérifiez bien que vous vous êtes rajouté(e) dans le groupe vboxusers, comme expliqué dans l'étape 1. Tapez la commande id pour bien vérifier que vous appartenez à ce groupe. Si vous venez juste de vous rajouter, il faudra peut-être vous délogguer puis vous relogguer pour que VirtualBox considère que vous appartenez au groupe vboxusers.

Pour tester si vos clefs USB sont reconnues par vos machines virtuelles, insérez en une dans votre machine hôte et ouvrez-la (afin de la monter), toujours sur votre machine hôte, afin d'en visualiser les fichiers qu'elle contient. Démarrer maintenant une de vos machines virtuelles en cliquant sur le bouton "Démarrer" de la fenêtre VirtualBox. Tout en haut de la fenêtre de votre machine virtuelle se trouve une barre de menu contenant l'item "Périphériques". Cliquez dessus et sélectionnez "USB" (cf. figure 9).

Normalement, vous devriez voir apparaître le nom de votre clef USB. Le cas échéant, vos clefs USB seront reconnues par vos machines virtuelles. Pour simuler l'insertion de votre clef dans votre machine virtuelle, il suffit simplement de cliquer sur son nom. Si, au contraire, comme c'est le cas sur la figure 9, vous ne voyez pas apparaître le nom de votre clef, c'est sans doute parce que vous utilisez une autre version de VirtualBox que la 5.2.18. Dans ce cas, il vous faudra installer les "guest additions" dans chacune des 3 machines virtuelles. Pour cela, logguez-vous : chaque machine possède un utilisateur 3i015 dont le mot de passe est également 3i015. Dans le menu "Périphériques", en dessous de l'item "USB" sur lequel vous aviez cliqué précédemment, se trouve un item "Insérez l'image CD des additions invitées". Cliquez dessus. Vous verrez alors apparaître sur votre Desktop une icône de CD avec le nom "VBOXADD...". Double-cliquez dessus pour l'ouvrir. Puis ouvrez un terminal (par exemple en double-cliquant sur l'icône éponyme du Desktop) et tapez la commande "su -" afin de passer root (le mot de passe est 3i015-root). Tapez "cd /media/cdrom". Si vous tapez la commande "1s", vous verrez la liste des fichiers du CD que vous avez ouvert, en particulier il y a un fichier dont le nom est "VBoxLinuxAdditions.run". En exécutant celui-ci grâce à la commande "sh

| 0       | msLDAP [En fonction] - Oracle VM VirtualBox |       |       |                 |                                       | $\odot$  | $\otimes$ |
|---------|---------------------------------------------|-------|-------|-----------------|---------------------------------------|----------|-----------|
| Fichier | Machine                                     | Écran | Input | Périphériques   | Aide                                  |          |           |
| msLDA   | P                                           |       |       | 💿 Optical Drive | es > fr_FR.utf8                       | Q        | Ċ         |
|         |                                             |       |       | 🗗 Network       | >                                     |          |           |
|         |                                             |       |       | 🖉 USB           | > 🔗 USB Settings                      |          |           |
|         |                                             |       |       | 🧕 Webcams       | Aucun nérinhérique LISB n'est branché |          |           |
|         |                                             |       |       | 📋 Shared Fold   | lers                                  |          |           |
|         |                                             |       |       | 💾 Presse-pap    | ier partagé >                         |          |           |
|         |                                             |       |       | 🛐 Drag and D    | rop >                                 |          |           |
|         |                                             |       |       | 🔗 Insérer l'ima | age CD des Additions Invité           |          |           |
|         |                                             |       |       |                 |                                       |          |           |
|         |                                             |       |       | Annul           | er Be connecter<br>debian8            |          |           |
|         |                                             |       |       |                 | 0 🕑 🗗 🖉 🛄 🚫 💽                         | Ctrl dro | ite       |

FIGURE 9 – Détection des clefs USB

./VBoxLinuxAdditions.run", vous recompilerez les guest additions pour votre machine (la compilation prend un certain temps). Redémarrez votre machine virtuelle (menu : Menu des applications / Déconnexion / Redémarrez). Vous devriez maintenant voir apparaître votre clef USB dans le menu "Périphériques / USB".

Les guest additions doivent être installées sur chacune des machines virtuelles.

# Étape 6 – Hostnames de SSLDAP et C1LDAP

Étant donné que vous avez créé ssLDAP et C1LDAP par clonage, les *hostnames* (noms de machine) sont identiques sur vos 3 machines virtuelles. Afin de différencier ceux-ci, ouvrez un terminal sur ssLDAP et sur C1LDAP et passez root comme indiqué ci-dessus. Puis tapez la commande :

```
hostnamectl set-hostname nom_machine
```

```
avec nom_machine = ssLDAP ou c1LDAP.
```